## Installation de Mountain

## Installation de wampserver

Installation de Wampserver sur un poste séparé. Wampserver : Serveur HTTP pour windows  $\rightarrow$  <u>http://www.wampserver.com/</u>

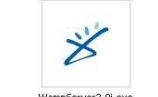

- Exécuter WampServer2.0i.exe : WampServer2.0i.exe
- Cliquer sur Suivant

| 炎 Setup - WampServer 2                    | 2                                                                      | -      | × |
|-------------------------------------------|------------------------------------------------------------------------|--------|---|
|                                           | Welcome to the WampServer<br>Setup Wizard                              | 2      |   |
| P                                         | This will install WampServer 2.0 on your computer.                     |        |   |
| WampServer                                | It is recommended that you close all other applications<br>continuing. | before |   |
|                                           | Click Next to continue, or Cancel to exit Setup.                       |        |   |
|                                           |                                                                        |        |   |
| Powered By Anaska                         |                                                                        |        |   |
| The French Open Source<br>Training Center |                                                                        |        |   |
| http://www.anaska.com                     |                                                                        |        |   |
|                                           | Next >                                                                 | Cancel |   |

• Accepter la licence et Cliquer sur Suivant

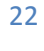

| 💰 Setup - Wamp Server 2                                                                                                    | 0          | -      | × |
|----------------------------------------------------------------------------------------------------|------------|--------|---|
| License Agreement<br>Please read the following important information before continuing.                                                                                      |            | 2      | B |
| Please read the following License Agreement. You must accept the terr<br>agreement before continuing with the installation.                                                  | ns of this |        |   |
| WampServer                                                                                                    |            | ^      |   |
| by Romain Bourdon - romain@anaska.com                                                                                                    |            |        |   |
| GNU GENERAL PUBLIC LICENSE<br>Version 2, June 1991                                                                                                    |            |        |   |
| Copyright (C) 1989, 1991 Free Software Foundation, Inc.<br>59 Temple Place, Suite 330, Boston, MA 02111-1307<br>Everyone is permitted to copy and distribute verbatim copies | USA        | ~      |   |
| I accept the agreement                                                                                                    |            |        |   |
| O I do not accept the agreement                                                                                                    |            |        |   |
| Rext Next                                                                                                    |            | Cancel |   |

• Cliquer sur Suivant

| setup - WampServer 2                             |                     |              | 2       | -    |
|--------------------------------------------------|---------------------|--------------|---------|------|
| Select Destination Location                      |                     |              |         | 1    |
|                                                  |                     |              |         | C    |
| Setup will install WampServer 2 into t           | the following fold  | der.         |         |      |
| To continue, click Next. If you would like to se | elect a different f | older, click | Browse. |      |
| c:\wamp                                          |                     |              | Brows   | e    |
|                                                  |                     |              |         |      |
|                                                  |                     |              |         |      |
|                                                  |                     |              |         |      |
|                                                  |                     |              |         |      |
| At least 101.3 MB of free disk space is required | d.                  |              |         |      |
|                                                  |                     |              | - X - 2 |      |
|                                                  | C Pools             | Montes       |         | Cano |

• Cliquer sur Suivant

| × | Setup - WampServer 2                                                                               | 0       | 2     | × |
|---|----------------------------------------------------------------------------------------------------|---------|-------|---|
|   | Select Additional Tasks<br>Which additional tasks should be performed?                             |         | 27    | B |
|   | Select the additional tasks you would like Setup to perform while installin<br>2, then click Next. | g WampS | erver |   |
|   | Additional icons:                                                                                  |         |       |   |
|   | Create a Quick Launch icon                                                                         |         |       |   |
|   | 🗹 Create a Desktop icon                                                                            |         |       |   |
|   |                                                                                                    |         |       |   |
|   |                                                                                                    |         |       |   |
|   |                                                                                                    |         |       |   |
|   |                                                                                                    |         |       |   |
|   |                                                                                                    |         |       |   |
|   |                                                                                                    |         |       |   |
|   | Rext > Next >                                                                                      |         | Cance | + |

• Cliquer sur Install

|                                                          |                                                                              |                   |                   |                    |        | C |
|----------------------------------------------------------|------------------------------------------------------------------------------|-------------------|-------------------|--------------------|--------|---|
| Click Insta<br>change ar                                 | all to continue with<br>ny settings.                                         | n the installatio | on, or click Back | if you want to rev | iew or |   |
| Destinatio<br>c:\wa<br>Additiona<br>Additi<br>Cre<br>Cre | on location:<br>amp<br>ional icons:<br>ate a Quick Laun<br>ate a Desktop ico | ch icon<br>n      |                   |                    |        |   |
|                                                          |                                                                              |                   |                   |                    |        |   |

• L'installation débute

|               | 🕺 Setup - WampServer 2 🛛 🖉 💶 🗙                                                                        |
|---------------|----------------------------------------------------------------------------------------------------|
|               | Installing<br>Please wait while Setup installs WampServer 2 on your computer.                         |
|               | Extracting files<br>c:\\libraries\transformations\application_octetstreamdownload.inc.php             |
|               |                                                                                                    |
|               | Cancel                                                                                                |
| Cliquer sur O |                                                                                                    |
| Setup         | 2/                                                                                                    |
| Pirefox       | has been detected on your computer. Would you like to use it as the default browser with WampServer2? |
|               | Yes No                                                                                                |

Cliquer sur Suivant

.

| etup - WampServer 2                                                                  | <u> </u>                                                                 |
|--------------------------------------------------------------------------------------|--------------------------------------------------------------------------|
| 'HP mail parameters                                                                  |                                                                          |
| Please specify the SMTP server and the the function mail(). If you are not sure, jus | adresse mail to be used by PHP when using<br>t leave the default values. |
| SMTP:                                                                                |                                                                          |
| localhost                                                                            |                                                                          |
| Email                                                                                |                                                                          |
| you@yourdomain                                                                       |                                                                          |
|                                                                                      |                                                                          |
|                                                                                      |                                                                          |
|                                                                                      |                                                                          |
|                                                                                      |                                                                          |
|                                                                                      |                                                                          |
|                                                                                      | Next >                                                                   |
|                                                                                      | · · · · · · · · · · · · · · · · · · ·                                    |

• Cliquer sur Fin, le serveur web est lancé

| Setup - WampServer 2                      | 2 -                                                                                                    |
|-------------------------------------------|----------------------------------------------------------------------------------------------------|
|                                           | Completing the WampServer 2<br>Setup Wizard                                                                                          |
| Mama Sanvar                               | Setup has finished installing WampServer 2 on your computer.<br>The application may be launched by selecting the installed<br>icons. |
| even gees bes                             | Click Finish to exit Setup.                                                                                                    |
|                                           | Launch WampServer 2 now                                                                                                    |
| Powered By Anaska                         |                                                                                                    |
| The French Open Source<br>Training Center |                                                                                                    |
|                                           |                                                                                                    |

• Il est possible de visualiser l'état du serveur web dans la barre des tâches (carré rouge). Un clique sur cette icône permet de lancer le menu. De la si l'icône du serveur n'est pas blanche (mais rouge ou jaune), relancer les services.

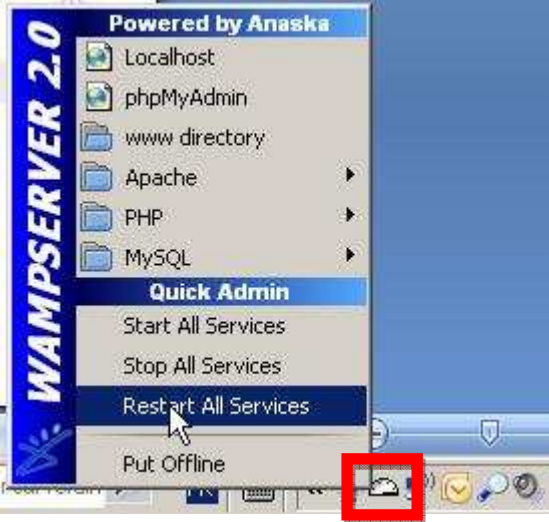

- Aller dans C:/wamp/www et créer le répertoire camera
- Placer dans C:/wamp/www/camera les fichiers :
  - o camera.php
  - o wget.exe
- Editez camera.php et modifier la ligne suivante avec le bon paramètre de la caméra :

system ("\"c:\\wamp\\www\\camera\\wget.exe\" http://login:password@192.168.10.243/image/jpeg.cgi");

• Si vous ne l'avez pas, créer un répertoire C:\temp

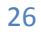

## **Configuration de Mountain**

Attention Mountain ne fonctionne que s'il existe des étudiants inscrits à une formation. Mountain est une application cliente lourde. Son comportement est donc le même que scolpéda et scolpédadroits

- Trouver le fichier Mountain.config et vérifier
  - La configuration de l'application :

APP\_ID=GARNUCHE

• la configuration de Saut (changer les valeurs en gras):

"SAUT\_URL" = "http://192.168.254.4/cgi-bin/WebObjects/ServAut.woa/wa/";

• l'accès au binaire java :

PHOTO\_LANCEUR=C:\\Program Files\\Java\\j2re1.4.2\_18\\bin\\java.exe

o l'accès à l'image de la caméra :

PHOTO\_URL\_CAMERA\_1=http://127.0.0.1/camera/image.jpg

• Trouver le fichier Resources\Mountain.eomodeld\index.eomodeld et vérifier la ligne :

connectionDictionary = {Apassword = ""; AserverId = ""; AuserName = ""; };

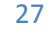